SGNTJ

INTCF

# Manual: Registration in the SRE\*

# Submission & Communication System of the Enterprise with the INTCF

(Instituto Nacional de Toxicología y Ciencias Forenses)

\* SRE (<u>S</u>istema de <u>R</u>elación de <u>E</u>mpresas)

| GOBIERNO<br>DE ESSAMA MINISTERIO<br>DE JUSTICIA | Manual: Registration in the SRE | SGNTJ - INTCF |
|-------------------------------------------------|---------------------------------|---------------|
|-------------------------------------------------|---------------------------------|---------------|

## INDEX

| 1. INTRODUCTION AND OBJECT          | 3  |
|-------------------------------------|----|
| 2. REGISTER A COMPANY IN THE SYSTEM | 3  |
| 3. RELEVANT ISSUES                  | 10 |

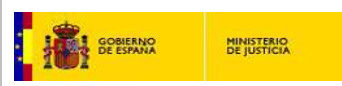

#### 1. INTRODUCTION AND OBJECT

This guide provides instructions on the procedure to request the registration of a company in the SRE (*Sistema de Relación de Empresas del INTCF*). The SRE is the submission and communication system developed to notify to the INTCF (Enterprise-INTCF Submission & Communication System).

All the companies for which submission of product information to the INTCF is mandatory (Marketing Companies and importers of products placed on the Spanish market) must request their registration in the SRE system.

Please, read carefully RELEVANT ISSUES Section (page 10); it provides information about matters that are critical for correct procedure.

### 2. REGISTER A COMPANY IN THE SYSTEM

Registration of the companies is a <u>prerequisite to access the</u> **SRE** (ENTERPRISE-INTCF COMMUNICATION SYSTEM)

#### HOW TO APPLY FOR REGISTRATION IN THE SRE:

Two options:

- a) Direct access link : <u>https://sre.justicia.es</u>
- b) "Portal del Ministerio de Justicia": http://www.mjusticia.gob.es/

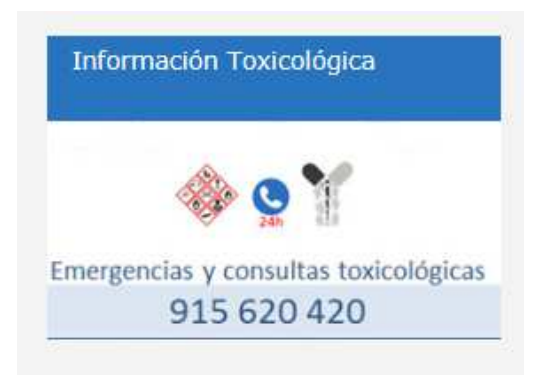

- Find 'Información Toxicológica' tab in the main screen

- Click 'Notification to the Poison Centre in Spain (INTCF)'

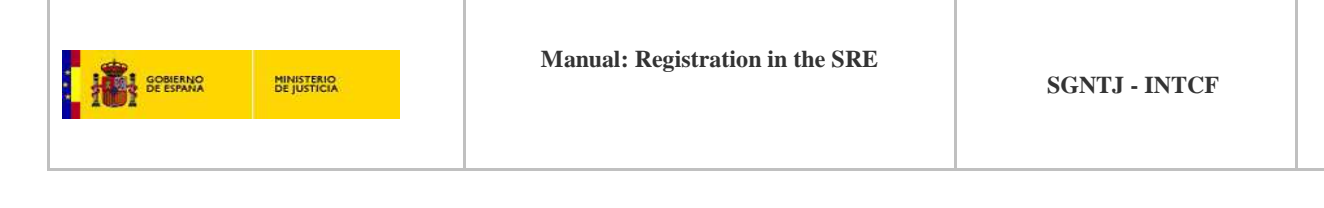

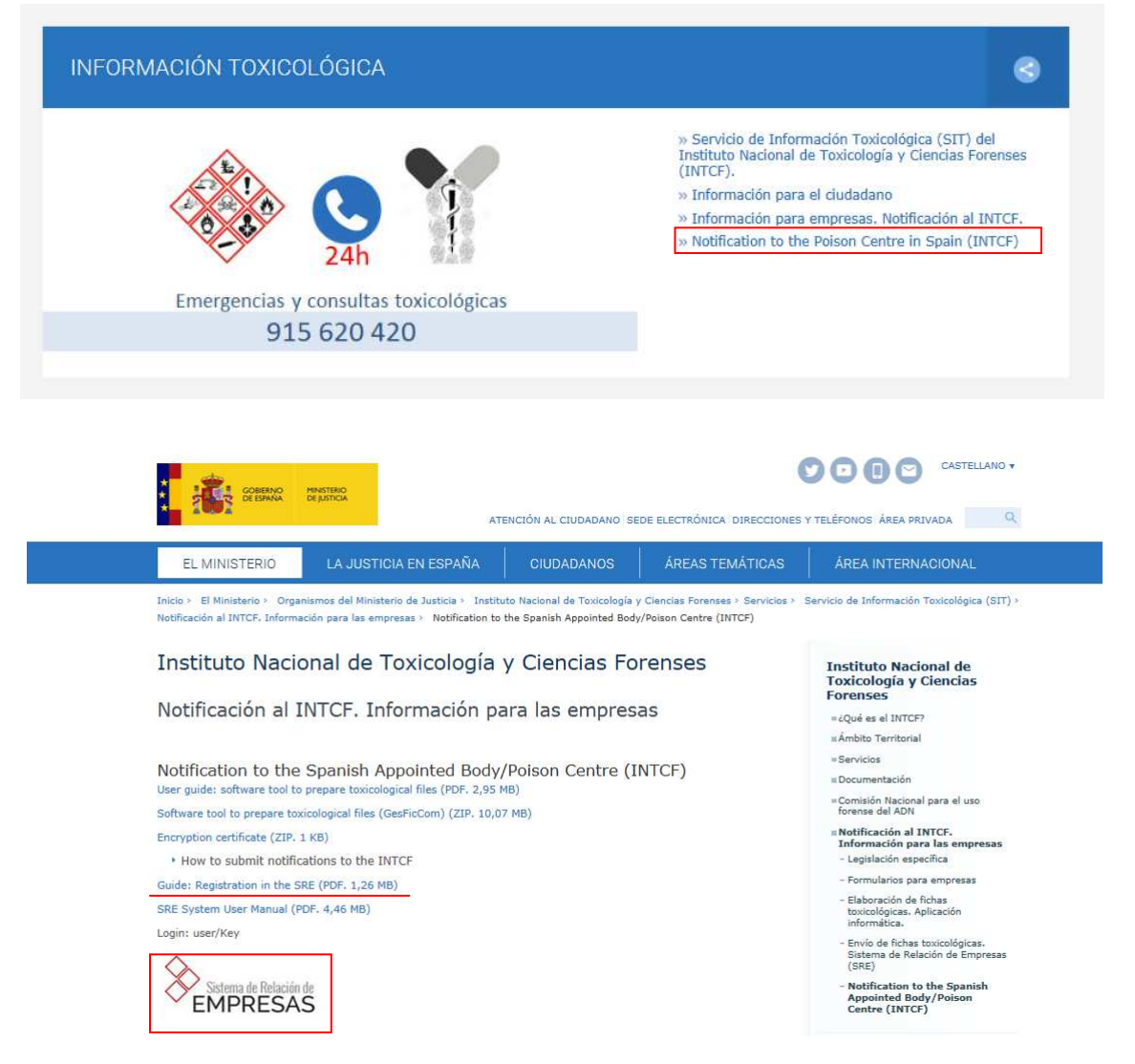

- To obtain Guide for Registration in SRE, click link : "Guide: Registration in the SRE"
- To access at SRE system, click the icon:

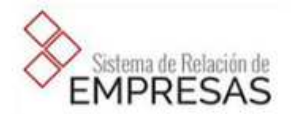

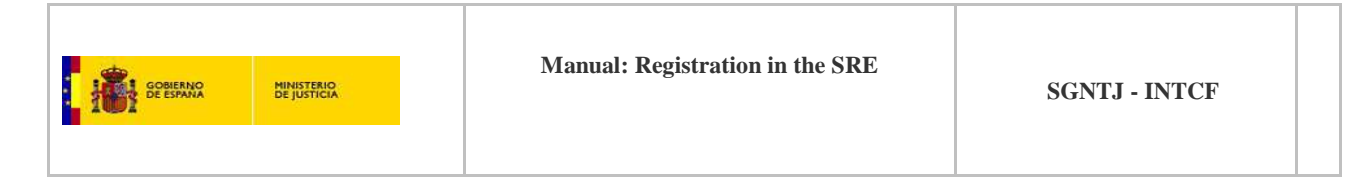

Both entries will give access control to the SRE system, appearing the following screen:

| INICIAR SESIÓN              |                                                                                   | MINISTERIO<br>DE JUSTICIA |                                        |
|-----------------------------|-----------------------------------------------------------------------------------|---------------------------|----------------------------------------|
| Usuario                     |                                                                                   |                           |                                        |
| 2                           |                                                                                   |                           | To obtain the Registration Application |
| Clave                       |                                                                                   |                           | Form, click link 'aquí'                |
| 0                           |                                                                                   |                           |                                        |
|                             | Iniciar sesión                                                                    |                           |                                        |
| <u>He</u><br>Si no está dao | olvidado mi contraseña<br>do de alta en el Sistema pul <mark>se <u>aqu</u></mark> | <u>u</u> .                |                                        |

The system will show you a form to fill with the essential data of both the company ("Datos de la empresa") and a user selected as responsible ("Datos del Usuario").

| Formulario      | de Alta en el Sistema de Relación<br>campos obligatorios (*) y pulse el borón "Enviar Solicitud" | n de Empresas del INTCF |                                            |
|-----------------|--------------------------------------------------------------------------------------------------|-------------------------|--------------------------------------------|
| Datos de Emp    | resa                                                                                             | CIF / VAT Humber (*)    |                                            |
| Pala (*)        | Seleccione .                                                                                     | ¥                       | Registration Application Form requires dat |
| Tipo de Via (*) | Calle                                                                                            | Provincia Seleccione.   | from:                                      |
| Direction (*)   |                                                                                                  | Cludad Seleccione       | - The Company                              |
| Número          |                                                                                                  | Código Postal (*)       | - The Responsible User                     |
| Pipo            |                                                                                                  | Teléfono (*)            |                                            |
| Escalera        |                                                                                                  | Fax                     |                                            |
| Puerta          |                                                                                                  | Email (*)               |                                            |
|                 |                                                                                                  |                         |                                            |

| GOBIERNO<br>DE ESTANA | MINISTERIO<br>DE JUSTICIA                                          | Manual: Registration in the SRE                                                                                                    | SGNTJ - INTCF |
|-----------------------|--------------------------------------------------------------------|----------------------------------------------------------------------------------------------------|---------------|
|                       | Datos de Usuario<br>Nantos (*)<br>Regenetos Apellalos<br>Email (*) | Piner Jolida ()                                                                                                    |               |
|                       | Pellene el capitola teriendo en cuenta mayúsculos y                | ninisculas. Si no loga entender el mensaje pale en regenerar para que se visualize uno diferenti.<br>223 \$ t e 7<br>regenerar<br>Atris Lançair Erre | a 508/000     |

User Data ("Datos del Usuario") section must be completed with the Responsible user's data.

The Responsible user represents her/his company, and must be a company member; moreover, she/he is responsible for all activities connected with the SRE.

Subsequently, she/he may request the registration of <u>Authorised Users</u> (either company members or belonging to other companies, such as Technical Consultants, Manufacturers, etc), to deal with submissions on her/his behalf.

The Email address of the company and the Responsible user may be different; however, they must have the <u>same corporative Email domain</u> (e.g.: xxxx@dominio.xx).

Thus, in order to accept an application, in which Company and Responsible user emails have different Email address domains, the Responsible user must provide a certificate confirming his agreement to this circumstance, and send it by Email to <u>intcf.doc@justicia.es</u>

When the Registration Application Form (Enviar solicitud) is completed and sent, the following window is displayed:

|                       | Sistema de Relación de Empresas                                                                                                    |
|-----------------------|----------------------------------------------------------------------------------------------------|
| SOL                   | JCITUD DE ALTA DE EMPRESAS                                                                                                    |
| El S                  | istema de Relación de Empresas ha recibido el Formulario de Alta. Su código es: 260                                                                                                    |
| Para<br>firm<br>(into | a que se confirme el alta debe descargar el siguiente documento "Solicitud de Alta" y hacerlo lleg<br>iado manualmente al INTCF, bien sea escaneado en pdf, por correo electrónico<br>cf.doc@justicia.es) o bien el documento original por correo postal a la siguiente dirección: |
|                       | Instituto Nacional de Toxicología y Ciencias Forenses                                                                                                    |
|                       | Documentación del SIT                                                                                                    |
|                       | C/ José Echegaray nº 4 - Las Rozas de Madrid - 28232                                                                                                    |
| Tras                  | s ello, espere respuesta por parte del INTCF.                                                                                                    |
| Des                   | carga Justificante Alta 📩                                                                                                    |
|                       | Salir                                                                                                    |

Descarga Justificante Alta 🛃

a) Download document (Click download icon ("Justificante de Alta")

): Application Proof

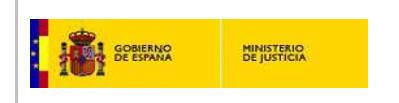

b) Sign this document manually

- c) Send them to the INTCF:
- Scanned and in .PDF format by Email to: intcf.doc@justicia.es \*IMPORTANT: keep original document in your company!
- Or the Original document by post mail to:

Instituto Nacional de Toxicología y Ciencias Forenses. Documentación del SIT C/ José Echegaray nº 4-Las Rozas de Madrid- 28232

After this process, you must wait for a response from the INTCF as follow:

Once the INTCF accepts the application request, the <u>System will automatically send an email</u> to the Company's email address (included in the Registration form).

| SISTEMA DE RELACIÓN DE EMPRESAS<br>Servicio de Información Toxicológica del INTCF<br>Activación de Empresa dada de alta en el Sistema<br>De acuerdo a su solicitud de Alta, el Sistema ha incluido a su empresa en la Base de Datos de<br>empresa del Sistema.<br>Como último paso, para poder hacer uso del Sistema, deberá activar su alta pinchando en este<br>enlace:<br>https://sre.justicia.es/sit.webapp.ext/validation/f6d285f1.32c2.4435.8038.c99f8d6c6175<br>Importante: Este enlace estará activo durante 1 mes.<br>*Importante:<br>La información transmitida está destinada únicamente a la persona o entidad a quien que va dirigida y puede contement<br>Ati yo material privilegiado, siendo ésta la responsable de manteen fa confidencialdad del mismo<br>Está prohibida cualquier revisión, refransmisión, dítasión u otros usos, o cualquier acción tomada por personas o entidad del mismo<br>Ati al destinada úno basándos en esta información.<br>@2014 Sistema de Relación de Empresa | tificación del Sistema de Información Toxicológica                                                                                                    |
|----------------------------------------------------------------------------------------------------|----------------------------------------------------------------------------------------------------|
|                                                                                                    | SISTEMA DE RELACIÓN DE EMPRESAS<br>Servicio de Información Toxicológica del INTCF<br>Activación de Empresa dada de alta en el Sistema<br>De acuerdo a su solicitud de Alta, el Sistema ha incluido a su empresa en la Base de Datos de<br>empresa del Sistema.<br>Como último paso, para poder hacer uso del Sistema, deberá activar su alta pinchando en este<br>enlace:<br>Intps://sre.justicia.es/sit.webapp.ext/validation/f6d285f1.32c2.4435.3038.c99f8d6c6175<br>Importante: Este enlace estará activo durante 1 mes.<br>Intornación confidencial y/o material privilegiado, siendo ésta la responsable de mantener la confidencialidad del mismo.<br>La información confidencial y/o material privilegiado, siendo ésta la responsable de mantener la confidencialidad del mismo.<br>Está prohibida cualquer revisión, refararsmisión, divarion u otros usos, o cualquier acción tomada por personas o entidade del mismo.<br>Selta formación de Empresa |

| If you can, click on the web address to activate credentials for validation | . If you can |
|-----------------------------------------------------------------------------|--------------|
| not, click on the link, copy it and paste into a Web browser.               |              |

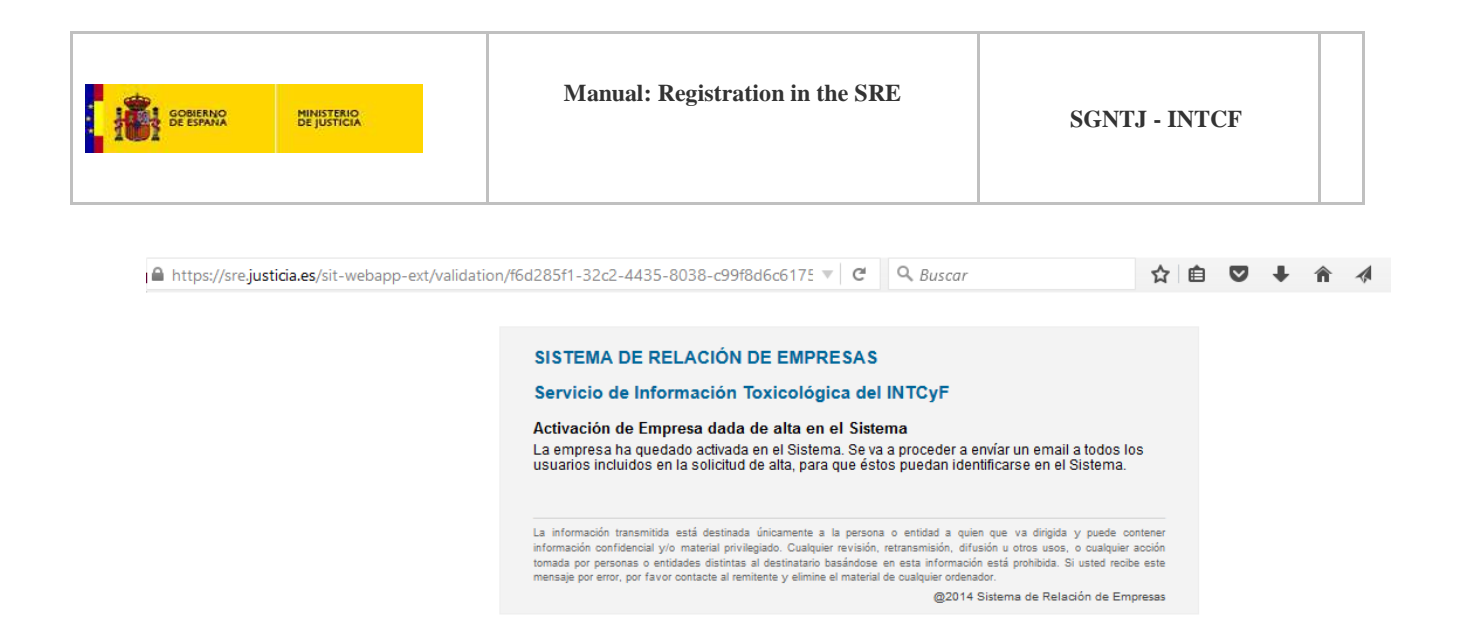

After the activation, the System will automatically send an email to the Responsible user's email adress (included in the Registration form). **Username** ("Usuario") and **Password** ("Contraseña") will be provided.

| SISTEMA DE RELACIÓN DE EMPRESAS                                                                                                    |                       |
|----------------------------------------------------------------------------------------------------|-----------------------|
| Servicio de Información Toxicológica del INTCF                                                                                                    |                       |
| Credenciales de Usuario de Empresa dada de Alta                                                                                                    |                       |
| De acuerdo al alta y activación de su Empresa en el Sistema, se le adjunta a continuación las<br>credenciales de usuario indicado en el proceso de alta.                                                                                                    |                       |
| Puede proceder con estos datos a trabajar en el Sistema de Relación de Empresas del Servicio<br>de Información Toxicológica, recomendándole la lectura del manual de uso, enlazado en la<br>parte derecha superior de la web (enlace "¿Necesitas ayuda?"):                                                                                                    | Second Email:         |
| Usuario: 276X00005<br>Contraseña: eykBAY8P                                                                                                    | Password (Contraseña) |
| Esta es la dirección del Sistema. Acceda al enlace o copie éste en el navegador web.                                                                                                    |                       |
| http://10.44.60.81:8085/sit-webapp-ext/plantillaMatriz/login                                                                                                    |                       |
| La información transmitida está destinada únicamente a la persona o entidad a quien que va dirigida y puede contener información<br>confidencial y/o material privilegiado, siendo ésta la responsable de mantener la confidencialidad del mismo. Está prohibida cualquier<br>revisión, retransmisión, difusión u otros usos, o cualquier acción tomada por personas o entidades distintas al destinatario basándose<br>en esta información. |                       |
| @2014 Sistema de Relación de Empresas                                                                                                    |                       |

When the Responsible user's has been generated, it will be able to include all the Autorised users (Autorizados) in the SRE system.

IMPORTANT: In case of not remembering the password, you can always request a new one pressing the link He olvidado mi contraseña that appears in the application's home screen as shown in the following image:

| GOBIERNO<br>DE ESPANA<br>DE JUSTICIA | Manual: Registration in the SRE                                                                                                    | SGNTJ - INTCF |  |
|--------------------------------------|----------------------------------------------------------------------------------------------------|---------------|--|
| Us<br>ck<br>Us<br>ck                 | NICIAR SESIÓN COBIERNO<br>Uario<br>Q<br>ave<br>Iniciar sesión<br>He olvidado mi contraseña<br>Q<br>Si no está dado de alta en el Sistema pulse <u>aquí</u> . |               |  |

The new password is delivered to the Responsible user's email adress.

For a better understanding of The SRE system, we kindly recommend reading the SRE System User Manual located in the upper right of all web pages from the link

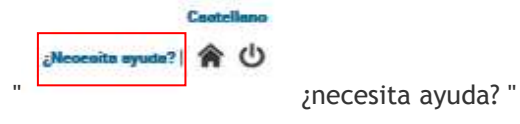

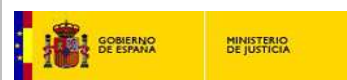

#### 3. RELEVANT ISSUES

Please, consider the following issues for the registration procedure:

The user included in the application form will be the person who acts as Responsible user of the company ("Usuario Responsable"), must be a permanent staff member of the company and act on behalf of the same.

The Responsible user may subsequently register those Authorised users ("Usuarios autorizados") in the system, either company members or belonging to other companies, such as Technical Consultants, Manufacturers, etc), to deal with submissions on her/his behalf for notifications to the INTCF (Spanish Posion Centre).

In summary, the Responsible user:

- a. View and edit basic company data
- b. Name, view and edit the data of authorised users
- c. Certify the SME status of the company
- d. Withdraw the company from SRE register and all the notified products
- e. View payment options/conditions
- f. Generate new submissions to the INTCF
- g. Pursue tasks of pending submissions (payment, Marketing company\* agreement or amendment requests)
- h. Revise pending messages
- i. Revise message history
- j. View message details
- k. Verify the Authorisation request of the Marketing Company:
  - + Accept the submission request to the INTCF
  - + Reject the submission request to the INTCF

\* Marketing company = company responsible of placing on the market (CRPM)

The Authorised user is in charge of the following activities only (same as Responsible user, except for the right to: edit company data, name or exclude authorised users, cancel company registration) :

- a. Generate new submissions
- b. Pursue tasks of pending submissions (payment, Marketing company\* agreement or amendment requests)
- c. Revise pending messages
- d. Revise message history
- e. View message details
- f. View basic company data

In relation to the fileds:

- Company name ("Nombre de la empresa"). Alphanumeric. It is a mandatory field.
- CIF/VAT number. Alphanumeric. It is a mandatory field.
- Street, Avenue, etc...("Tipo via"). Choose option in the drop-down. It is a mandatory field.

Manual: Registration in SRE (INTCF)

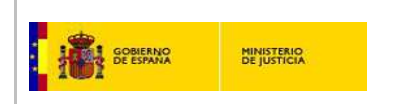

- Number of street, floor, door, etc. ("Número", "Piso", "Escalera" y "Puerta") of the Registration Application Form must be numeric. Do not use hyphens or any other non-numeric characters in these fields.
- Country ("Pais"). Choose option in the drop-down. It is a mandatory field.
- Zip code. Alphanumeric It is a mandatory field.
- In "Teléfono", "Fax" (Telephone and Fax numbers) fields of the Registration Application Form, do not insert space between numbers (e.g.: '913433444' is correct; '91 3433444' is incorrect). Telephone number is a mandatory field.
- Do not include hyphens in the email address of the Company or Responsible user. It is a mandatory field.
- Security number. A number of 8 digits to be included according to what appears on the screen (random number). It is a security measure against massive form attacks:

|                                           | 37739910 |  |
|-------------------------------------------|----------|--|
| Introduce los números que se muestran (*) |          |  |

The form will show the errors committed at the top of the screen. Check all the annotations that are included in point 3 of this document.